## Threading the application LAB # 2 (Using Thread Checker)

// Copyright (C) 2005 Intel Corp.

//

// Subject to the terms and conditions set forth below, Intel hereby

// grants you a nonexclusive, nontransferable license, to use,

// reproduce and distribute the example code sequences contained

// herein, in object code format, solely as part of your computer

program(s) and solely in order to allow your computer program(s) to //

implement the multimedia instruction extensions contained in such //

sequences solely with respect to the Intel instruction set //

architecture. No other license, express, implied, statutory, by //

estoppel or otherwise, to any other intellectual property rights is //

// granted herein.

//

//

// ALL INFORMATION, SAMPLES AND OTHER MATERIALS PROVIDED HEREIN INCLUDING, WITHOUT LIMITATION, THE EXAMPLE CODE SEQUENCES ARE // // PROVIDED "AS IS" WITH NO WARRANTIES, EXPRESS, IMPLIED, STATUTORY OR // OTHERWISE, AND INTEL SPECIFICALLY DISCLAIMS ANY IMPLIED WARRANTY OF // MERCHANTABILITY, NONINFRINGEMENT OR FITNESS FOR ANY PARTICULAR // PURPOSE. // THE MATERIALS PROVIDED HEREIN ARE PROVIDED WITHOUT CHARGE. // THEREFORE, IN NO EVENT WILL INTEL BE LIABLE FOR ANY DAMAGES OF ANY // KIND, INCLUDING DIRECT OR INDIRECT DAMAGES, LOSS OF DATA, LOST // PROFITS, COST OF COVER OR SPECIAL, INCIDENTAL, CONSEQUENTIAL,

// DAMAGES ARISING FROM THE USE OF THE MATERIALS PROVIDED HEREIN,

// INCLUDING WITHOUT LIMITATION THE EXAMPLE CODE SEQUENCES, HOWEVER

// CAUSED AND ON ANY THEORY OF LIABILITY. THIS LIMITATION WILL APPLY

// EVEN IF INTEL OR ANY AUTHORIZED AGENT OF INTEL HAS BEEN ADVISED OF

THE POSSIBILITY OF SUCH DAMAGE. //

// 

1. Compiling and running PrimeOpenMP.exe

- a. View the changes made in PrimeOpenMP.cpp Visual studio.NET. The statement "#pragma omp parallel for" in FindPrime() is used to create a parallel region.
- b. Compile the PrimeOpenMP.cpp by bld.bat in the Intel C++ compiler command line environment.

c. Run the using command "PrimeOpenMP.exe 1 1000000".

| Intel(R) C++ Compiler 9.0.022 build environment for 32-bit applications                                                                                                    |
|----------------------------------------------------------------------------------------------------|
| C:\ThreadingClassIDF\PrimeOpenMP>bld.bat                                                                                                    |
| C:\ThreadingClassIDF\PrimeOpenMP>icl /O2 /nologo /I//include -D WIN32 /W3<br>Zi /Qopenmp /Qoption,link,/fixed:no PrimeOpenMP.cpp<br>PrimeOpenMP.cpp<br>PrimeOpenMP.cpp(106) : (col. 1) remark: OpenMP DEFINED LOOP WAS PARALLELIZED. |
| C:\ThreadingClassIDF\PrimeOpenMP>PrimeOpenMP 1 1000000<br>100%                                                                                                    |
| 78282 primes found between 1 and 1000000 in 2.03 secs                                                                                                    |
| C:\ThreadingClassIDF\PrimeOpenMP>PrimeOpenMP 1 1000000<br>100%                                                                                                    |
| 78153 primes found between 1 and 1000000 in 2.05 secs                                                                                                    |
| C:\ThreadingClassIDF\PrimeOpenMP>PrimeOpenMP 1 1000000<br>100%                                                                                                    |
| 77905 primes found between 1 and 1000000 in 2.03 secs                                                                                                    |
| C:\ThreadingClassIDF\PrimeOpenMP>                                                                                                    |

We are getting different result now.

- 2. Analyze the PrimeOpenMP.exe for threading errors using ThreadChecker and fixed the programming errors.
  - a. Create a new activity in VTune and Select "Advance Activity Configuration"

| New Activi         | ity                                            |              |                                                                                              |       | ? 🔀    |
|--------------------|------------------------------------------------|--------------|----------------------------------------------------------------------------------------------|-------|--------|
| Select one of      | of the following to help you cre               | ate an Activ | ity.                                                                                         |       | ОК     |
| C <u>a</u> tegory: | Analyzer Projects                              | -            | Manually configure an Activity<br>using the Activity Configuration                           | ~     | Cancel |
| 📲 🕲 Quick F        | Performance Analysis Wizard<br>te Setup Wizard |              | dialog box. You can select the data collectors and the                                       |       | Help   |
| 🖄 Counter          | Monitor Wizard                                 |              | application and modules you<br>wish to analyze, change the<br>default configuration, and run |       |        |
| - Call Gra         | ph Wizard                                      |              | the Activity to collect<br>performance data.                                                 |       |        |
| ar Advanc          | ed Activity Configuration                      |              |                                                                                              |       |        |
|                    |                                                |              |                                                                                              |       |        |
|                    |                                                |              |                                                                                              | 3     |        |
| 2                  |                                                |              |                                                                                              | 10001 |        |

b. Select "Intel Thread Checker" as data collector

| ata Collectors:<br>Intel(R) Thread Checker | New                   | Application/M      | Iodule Profil | es:         | New              |
|--------------------------------------------|-----------------------|--------------------|---------------|-------------|------------------|
|                                            | <u>C</u> onfigure     |                    |               |             | Configure        |
|                                            | <u>S</u> et Master    |                    |               |             | Load             |
|                                            |                       |                    |               | 34          | Sa <u>v</u> e    |
| Copy <u>R</u> emove                        |                       | Сору               | Re            | move        |                  |
| n <u>e</u> : Activity3                     | D <u>u</u> ration:    | 20 second(s        | ) 🗆 Star      | t with data | collection pau:  |
| nt<br>Id "New", " data collectors to ci    | istomize the data th  | nat is collected w | ihen runnini  | the Activi  | tu Optionallu    |
| ld "New" application/module                | profiles to define th | e applications/m   | odules that   | you wish to | ) launch/profile |

c. Click "new" button for selecting Application/module profile and select the entries as provided below

| lication/Module I                         | Profile Configu                               | ration         |      | ?                 |
|-------------------------------------------|-----------------------------------------------|----------------|------|-------------------|
| eneral                                    |                                               |                |      |                   |
| Application to Launch                     | i                                             |                |      |                   |
| C:\ThreadingClassID                       | F\PrimeOpenMP\                                | PrimeOpenMP.e  | xe   |                   |
| Add to Modules of                         | of Interest List                              |                |      |                   |
| Working directory:                        |                                               |                |      |                   |
| C:\ThreadingClassID                       | F\PrimeOpenMP\                                | 1              |      |                   |
| Command line argum                        | ents:                                         |                |      |                   |
| 1 1000000                                 |                                               |                |      | Ad <u>v</u> anced |
| System on which to<br>launch application: | <localhost><br/>note application:</localhost> |                | •    |                   |
| Add to Modules of                         | ıf Interest List                              |                |      |                   |
| Modules of Interest                       |                                               |                |      |                   |
| Files:                                    |                                               |                |      | <u> </u>          |
| C:\ThreadingClassIC                       | )F\PrimeOpenMP\                               | PrimeOperIMP.e | xe   |                   |
|                                           | ОК                                            | Cancel         | Appl | y Help            |

- d. Click OK
- e. Click OK again in "Advance Activity configuration".

## f. Run the activity

| X (Tune(TM) Performance Environment                                                                                                    |                                       |
|----------------------------------------------------------------------------------------------------|---------------------------------------|
| Ble Edit Yew Activity Configure Window Help                                                                                                    |                                       |
| 000 00 1 1 1 1 1 2 4                                                                                                    | Adivity3                              |
| <b>朱</b> 初 <b>4</b>                                                                                                    | Run Activity                          |
| Image: Structure Image: Structure< |                                       |
| Dutput                                                                                                    |                                       |
| Instrumentation Results                                                                                                    |                                       |
| Thu Sep 01 17:16:27 2005 Experie instrumentation of module "in freedow/h<br>Thu Sep 01 17:16:27 2005 Data collection stated.<br>Thu Sep 01 17:16:27 2005 Data collection stated.<br>Thu Sep 01 17:16:27 2005 Data collection finited.<br>Thu Sep 01 17:16:27 2005 Data collection finited.<br>Thu Sep 01 17:16:27 2005 Data collection finited.<br>Thu Sep 01 17:16:27 2005 Data.                                                                                                    | Augustem 32% eme 602 df" was skipped. |
| Run the current Addity                                                                                                    |                                       |

- E 6 🔀 🕈 VTune(TM) Performance Environment - [Threed Checker - Activity: ] 🔀 Elle Edit Yean Bothity Configure Window Help \_ 2 × JP==× ¢ / ¥ @ 🏷 🗳 🔮 🖇 🖍 🖻 🦉 🔁 🗛 🖉 🖕 🗛 🗛 NO 100 Severity distribution 20 VTPoped3 4 Advity1 (Sampling) 4 Advity2 (Call Graph) 4 Activity3 4 Activity3 4 Activity3 4 Call Sampling Context 10 Short Description Severity Description Ū. Messoy write of Unknown at "PrineOperMP.cpp":130 conflicts with a pilot memory write of Unknown at "PrineOperMP.opp":110 (output dependence) Write o Write PrineOperMP.cpp. 19 0 Diagnostic groups dete-sece. Messay write of Unknown at "PrimeDpenMP.cpp"110 conflicts with a pior memory write of Unknown at "PrimeDpenMP.cpp"110 (output dependence) Write -> Write data-sace 'FrineOpenMP.cpp 16 0 Memory read of Unknown at "PrineDpenMP.opp":110 conflicts with a prior memory wate of Unknown at "PrineDpenMP.opp":110 (from dependence) Write > Flead data-race PrineOpenMP.opp 15 8 0 0 2 2 Mesoy with of Unknown at "PrineDpanMP.cpp":77 conflicts with a prior meno-resol Unknown at "PrineDpanMP.cpp" 77 [anti-dependence] Number of Read > Wite. PrineDpenMP.cpp 5 o **DOCUMPICAS** data-sace Alemany read of Unknown at "PrinceOperMP.opp": 77 condicts with a prior memo write of Unknown at "Prime@perMP.cpg": 77 (Box. Undlatzified Write -> Read data-sate Remark PrineOpenMP.opp 10 a Meanory write of Unknown at "PrineDpenMP.opp" 27 conflicts with a prior meno write of Unknown at "Primed penNP. cop" 77 jourp. dependence) Caution Warring Write -> Write data-sace PrineOpenMP.opp. 11 n Filtered Means and of Jelevice + DirefteetUD are Diagnostics Stack Traces Source View 1 ۲ Output Source View Degourner to do as dono warners. Une number information is not available to the nodule. Only Disassembly view nill be available. The Sep 01:18 2014 2005 WARNING: Line number information is not available for the nodule. Only Disassembly view nill be available. Do you ment to continue? Por Help, press PI
- g. The view shows the errors in the application:

h. Select the particular error and click in source view to locate the statement in the source causing the

| S                                        | · · · · · · · · · · · · · · · · · · · |                                                       |                                 |                                          |
|------------------------------------------|---------------------------------------|-------------------------------------------------------|---------------------------------|------------------------------------------|
| VTPoinci3                                | Memory units of Linky                 | own al "PrinsEpenMP opp" 110 conflicts with a peor me | nery wills of Unknown at "Perro | OpenNP opp" \$10 (output dependence) • • |
| 49 Activity1 (Sampling)                  | CC 1st Appess                         | Stack: %FindPrimes@@YAV0HM3Z_106_par_lo 💌             | C 2nd Access -                  | Stack 7FindPrimes@@%/00HH@Z_108_par_lo   |
| 49 Activity2(Call Graph)<br>49 Activity3 |                                       | 8 8 4 4 A V 6 6 6                                     | = 3 · 1 🕄 💷 1                   |                                          |
| - 06.20 PM. 2005 Se                      | Address Line 0                        | Source                                                | Address Line 0                  | Source                                   |
| 10                                       | 0x21FF 101                            | Void FindPrimes   int start, in                       | 0x21FF 101                      | woid FindPrimes(int start, in            |
|                                          | 0x21F4 102                            | (                                                     | 0x21F4 102                      | ( .                                      |
|                                          | 103                                   | // start is always odd                                | ±03                             | // start is always odd                   |
|                                          | 0x2215 104                            | int range = end - start +                             | 0x2215 104                      | int range = end - start +                |
|                                          | 105                                   | Kommen and annualized days                            | 105                             |                                          |
|                                          | 0x2224 105                            | ford int is start; i de                               | 0x2224 106                      | for ( int i = start: 1 (=                |
|                                          | 108                                   | Lord The 1 - Search 1 -                               | 108                             | Lor( the L - Search I 4-                 |
|                                          | 0x232& 109                            | if( TestForPrime(i) )                                 | 0x2321 109                      | if  TestForPrime(i) (                    |
|                                          | 0x2338 110 🚺                          | globalFrimes[gPri                                     | 0x2338 110 🚺                    | globalPrimes[gPr:                        |
|                                          | 111                                   |                                                       | 111                             |                                          |
|                                          | 0x234D 112                            | ShowProgress(1, range                                 | 0x234D 112                      | ShowProgress(1, range                    |
|                                          | 213                                   | 1 1 1 1 1 1 1 1 1 1 1 1 1 1 1 1 1 1 1                 | 113                             | 1. P                                     |
|                                          | 0x2297 114                            |                                                       | 0x2297 114                      | ,                                        |
|                                          | 115<br>dy2000 116                     | int main (int arms) char tharm                        | Dy2077 116                      | int mainling area, that there            |
|                                          | 0x206C 117 0                          | (                                                     | 0x206C 117 0                    | (                                        |
|                                          | 118                                   | int start, and;                                       | 118                             | int start, and;                          |
|                                          | 110                                   | clock t before, after:                                | 110                             | clock t. before, after:                  |
|                                          | 19                                    | s                                                     | 15. 23                          | ç >                                      |
|                                          | Uragnostios E Stack Traces            | Source View                                           |                                 |                                          |

- i. Fix all the error using "#pragram omp Crictical section (lockname)". The changed program is available in PrimeOpenMPSolution-1.cpp.
- 3. Rebuild the application and run.

a.Compile the PrimeOpenMPSolution-1.cpp by bld1.bat in the Intel C++ compiler command line environment.

b.Run the using command "PrimeOpenMPSolution-1.exe 1 1000000"

| 📾 Intel(R) C++ Compiler 9.0.022 build environment for 32-bit applications                                                                  |  |  |  |  |
|----------------------------------------------------------------------------------------------------|--|--|--|--|
| C:\ThreadingClassIDF\PrimeOpenMP>bld1.bat                                                                                                  |  |  |  |  |
| C:\ThreadingClassIDF\PrimeOpenMP>icl /O2 /nologo /I//include -D WIN32 /W3<br>Zi /Qopenmp /Qoption,link,/fixed:no PrimeOpenMPSolution-1.cpp |  |  |  |  |
| PrimeOpenMPSolution-1.cpp<br>PrimeOpenMPSolution-1.cpp<105> : <col. 1=""> remark: OpenMP DEFINED LOOP WAS PARAI<br/>ELIZED.</col.>         |  |  |  |  |
| C:\ThreadingClassIDF\PrimeOpenMP>PrimeOpenMPSolution-1.exe 1 1000000<br>100%                                                               |  |  |  |  |
| 78498 primes found between 1 and 1000000 in 2.08 secs                                                                                      |  |  |  |  |
| C:\ThreadingClassIDF\PrimeOpenMP>PrimeOpenMPSolution-1.exe 1 1000000<br>100%                                                               |  |  |  |  |
| 78498 primes found between 1 and 1000000 in 2.09 secs                                                                                      |  |  |  |  |
| C:\ThreadingClassIDF\PrimeOpenMP>PrimeOpenMPSolution-1.exe 1 1000000<br>100%                                                               |  |  |  |  |
| 78498 primes found between 1 and 1000000 in 2.06 secs                                                                                      |  |  |  |  |
| C:\ThreadingClassIDF\PrimeOpenMP>_                                                                                                    |  |  |  |  |

- 4. Again create an activity, analyze the application and check that there are no errors.
- 5. Record the number of primes found
- 6. Record the run time
- 7. Calculate the scaling factor achieved
- 8. Compare it with theoretical scaling.